## クレジットカードでのお支払いの手順

① マイページトップ画面の「クレジットカードで支払う」をクリックしてください。

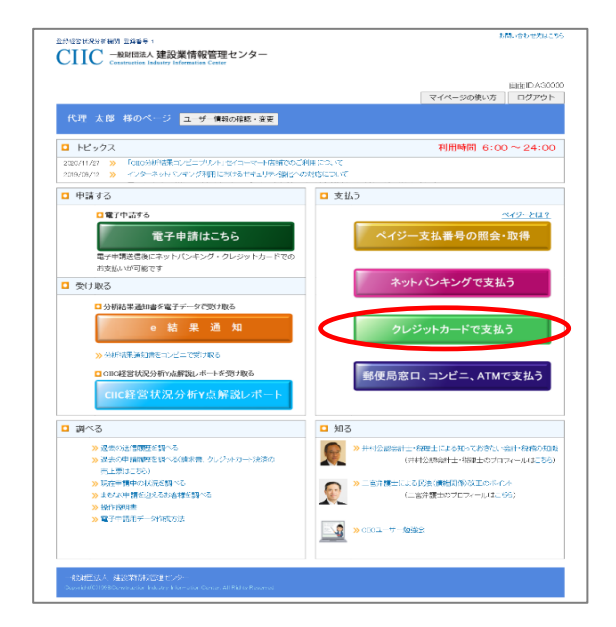

② クレジットカードでのお支払い方法のご案内画面が表示されます。 「今すぐクレジットカードを利用して手数料を支払う」をクリックしてください。

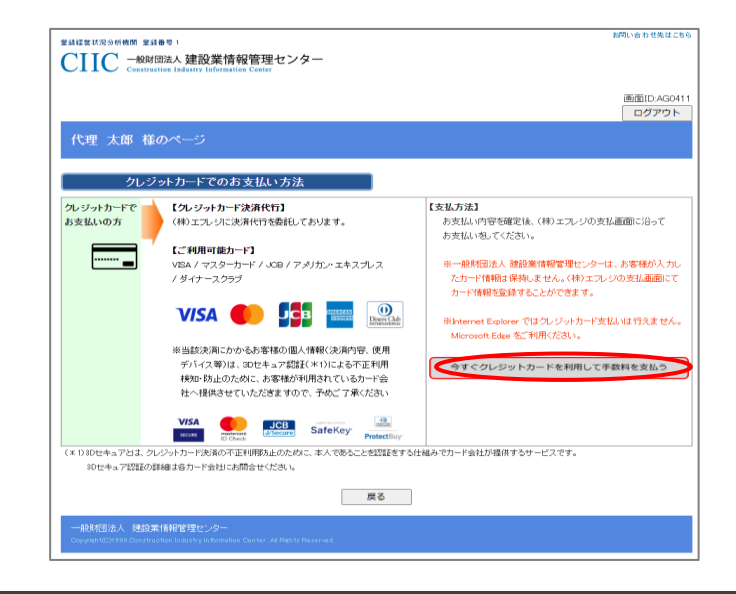

## ※ ご注意!!

- 一般財団法人 建設業情報管理センターはお客様が入力したカード情報は保持しません。
   (株)エフレジの支払画面にてカード情報を登録することができます。
- Internet Explorer ではクレジットカード支払いは行えません。
   Microsoft Edge をご利用ください。

クレジットカードのお支払い手順/2

③ お支払い方法の選択画面が表示されます。お支払い方法をクリックしてください。

| クレジットカードでのお支払い方法    | どちらか選択してください。            |
|---------------------|--------------------------|
| お支払い方法を選択してください     |                          |
| ー件分を支払う<br>(代理人様名義) | 複数件分をまとめて支払う<br>(代理人様名義) |
| 戻る                  |                          |

④ 建設企業選択画面が表示されます。一覧には、過去に申請された建設企業様が 初期表示されます。表示されない場合は、許可番号から検索してください。 一覧から対象の建設企業様を選択してください。

(一件分を支払うお客様)

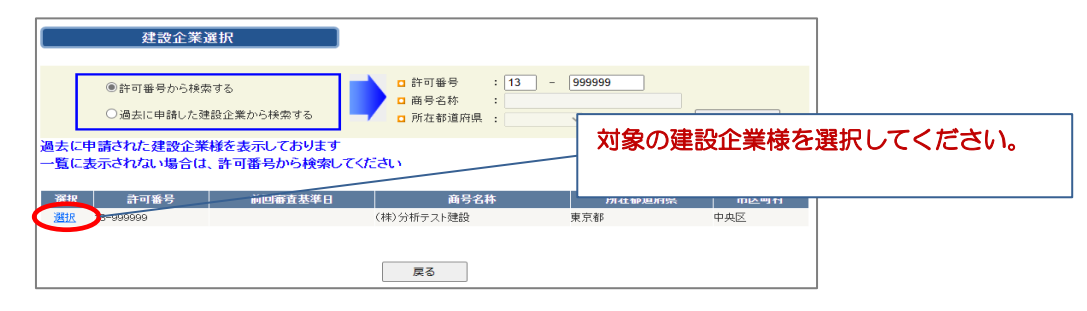

(複数件分をまとめて支払うお客様)

FAXをお送りください。

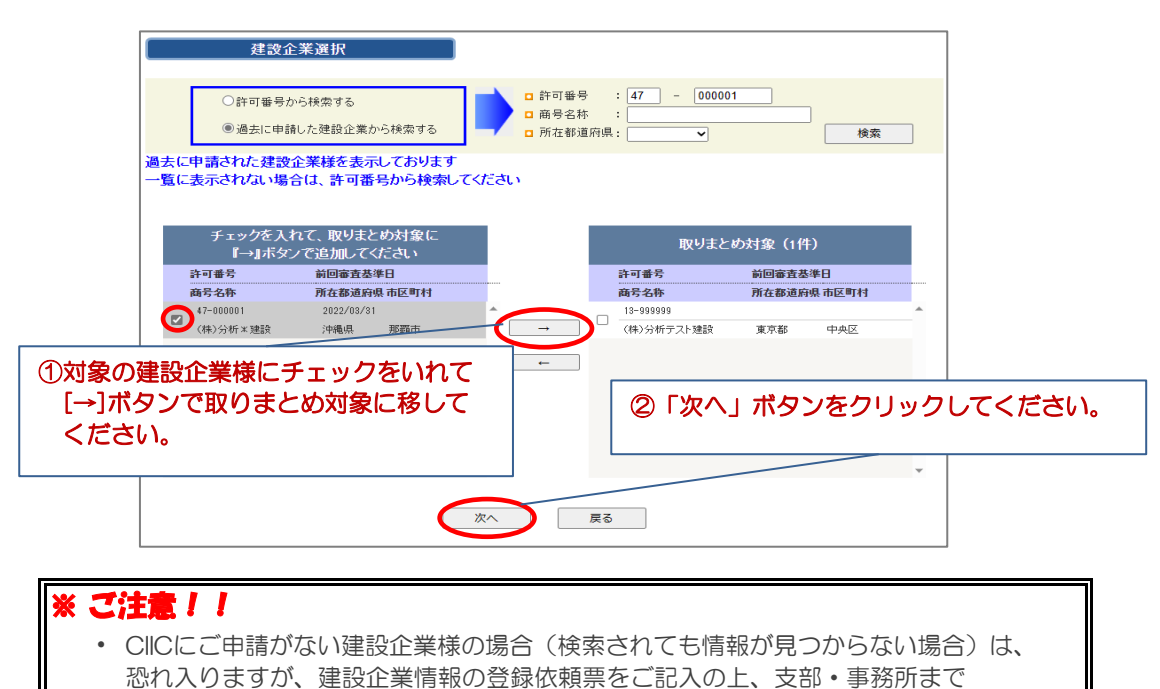

- ⑤ クレジットカードお支払い内容の選択画面が表示されます。 お支払い内容(審査基準日、分析手数料/申請方法)を選択して 「次へ」をクリックしてください。 ※支払名義人は③で「一件分を支払う」を選択した場合のみこの画面で選択できます。
  - (一件分を支払うお客様)

| 支払内容選択               | ≫ 支払内容確認 ≫ 支払結果確認                               |
|----------------------|-------------------------------------------------|
| クレジ                  | ットカードお支払い内容の選択                                  |
| ここでは、当財団<br>お支払い対象とな | から発行している「ペイジー払込取扱票」はご利用できません<br>こる建設企業様は以下となります |
| □ 許可番号               | : 13-999999                                     |
| □ 商号名称               | : (株)分析テスト建設 様                                  |
| □ 商号名称(カナ)           | : フ`ンセキテストケンセン 様                                |
| 💶 住所                 | : 東京都中央区築地9-9-9*                                |
| お支払い内容を追             | 選択してください                                        |
| Step1                | » Step2 » Step3                                 |
| □ 審査基準日              | · □ 分析手数料/申請方法 · □ 支払名義人(カナ) ·                  |
| 2023/04/25           | ○ ¥13,800郎送申請) ● ダイリ ∧ナコ 様<br>○ ¥12,340(電子申請)   |
|                      | 次へ 戻る                                           |

## (複数件分をまとめて支払うお客様)

| <ul> <li>支払内容選</li> <li>ク</li> <li>お支払い内容</li> </ul> | 択 ≫ 支払内容確認<br>ルジットカードお支払<br>客を選択してください | 8 ≫ <b>支払結果確認</b><br>い内容の選択 |        |                  |                                  |
|------------------------------------------------------|----------------------------------------|-----------------------------|--------|------------------|----------------------------------|
| 許可番号                                                 | 商号名种                                   | 所在都道府                       | 県 市区町村 | Step1<br>• 審查基進日 | ≫ Step2<br>● 分析手数料/申請方法          |
| 20-230427                                            | 分析建設(株)                                | 長野県                         | 長野市    | 2024/04/27       | ○¥13,880(郵送申請)<br>●¥12,340(電子申請) |
| 20-230426                                            | (株)分析建設                                | 長野県                         | 長野市    | 2023/06/07       | ●¥13,880(郵送申請)<br>○¥12,340(電子申請) |
|                                                      |                                        | 次へ                          | 戻る     |                  |                                  |

| * | 2 | (注意! )                                  |
|---|---|-----------------------------------------|
|   | • | 複数件分をまとめて支払うお客様は各建設企業様分のお支払内容を選択してください。 |

 クレジットカードお支払い内容の確認画面が表示されます。 お支払い内容を確認して「はい」をクリックしてください。

(一件分を支払うお客様)

※支払先、分析手数料、審査基準日に間違いがないかどうか確認してください。

|           | , 支払内容確認 ≫ 支払結果確                                                                                                   | 認                                                                                                    |   |
|-----------|----------------------------------------------------------------------------------------------------|----------------------------------------------------------------------------------------------------|---|
| クレジッ      | トカードお支払い内容の確認                                                                                                    |                                                                                                    |   |
| お支払い対象となる | 建設企業様は以下となります                                                                                                    |                                                                                                    |   |
| □ 許可番号    | : 13-999999                                                                                                    |                                                                                                    |   |
| 商号名称      | : (株)分析テスト建設 横                                                                                                    |                                                                                                    |   |
| 商号名称(カナ)  | : フツセキテストケンセツ 補                                                                                                    |                                                                                                    |   |
| 住所        | : 東京都中央区築地9-9-9*                                                                                                   |                                                                                                    |   |
|           |                                                                                                    |                                                                                                    |   |
|           | 以下の内容でクレジット                                                                                                    | カードから支払います。よろしいですか?                                                                                                    | 7 |
|           | <b>以下の内容でクレジット)</b><br>■ 支払先                                                                                       | カードから支払います。よろしいですか?<br>: 一般財団法人 建設業情報管理センター                                                                                                    | 1 |
|           | <b>以下の内容でクレジット</b> :<br>■ 支払先<br>■ 分析手数料                                                                           | カードから支払います。よろしいですか? : 一般則団法人連設業情報管理センター : ¥12,340(電子申請)                                                                                                    |   |
|           | <ul> <li>以下の内容でクレジット:</li> <li>支払先</li> <li>分析手数料</li> <li>支払名義人(のナ)</li> </ul>                                    | <ul> <li>カードから支払います。よろしいですか?</li> <li>一般財団法人 雑読楽情報管理センター</li> <li>¥12,340(電子申請)</li> <li>ゲ(リハナコ 様</li> </ul>                                                     |   |
|           | <ul> <li>以下の内容でクレジット:</li> <li>支払先</li> <li>分析手数料</li> <li>支払名義人(0<sup>+</sup>)</li> <li>審査基準日</li> </ul>          | <ul> <li>カードから支払います。よろしいですか?</li> <li>一般財団法人 雑誌案情報管理センター</li> <li>¥12,340電子申請)</li> <li>ゲイリ ハナコ 様</li> <li>2023/704/25</li> </ul>                                |   |
|           | <ul> <li>以下の内容でクレジット:</li> <li>支払先</li> <li>分析手数料</li> <li>支払名義人(のナ)</li> <li>審査基準日</li> <li>※お支払い手続きのた</li> </ul> | <ul> <li>カードから支払います。よろしいですか?</li> <li>一般和団法人 建設案情報管理センター</li> <li>¥12,340(電子申請)</li> <li>ゲイリ ハナユ 様</li> <li>2023/04/25</li> <li>め、外部サイト (エフレジ) へ接続します</li> </ul> |   |

(複数件分をまとめて支払うお客様) ※合計金額、審査基準日、申請方法、分析手数料に間違いがないかどうか確認してください。

| クレジットカードお支払い内容の確認           お支払い内容を確認して、クレジットカードからお支払いください           支払名義人(カ)         (含計金額)           工ムコアドウサジョウコーザー様         ¥28,220           P370月組         中請方法         分析手数料           キャゴ番号         商長名称         審査基率日         所在都道府県         申請方法         分析手数料           20-230427         分析建設(株)         2024/04/27         長野県         電子申請         ¥12,34           20-230428         (株)分析建設         2023/08/07         長野県         郵送申請         ¥13,85           以上の内容でクレジットカードから支払いを行います。よろしいですか?         (ご注意)         ・ 建設企業様本人によるお支払いとの二重払込に行られいようご確認がださい         * | 支払内容選択                                       | ≫ 支払内容確認 ≫                            | 支払結果確認                  |             |                   |        |  |
|----------------------------------------------------------------------------------------------------|----------------------------------------------|---------------------------------------|-------------------------|-------------|-------------------|--------|--|
| お支払い内容を確認して、クレジットカードからお支払いべださい           支払-名名人(カ)         合計金額           エムコンド/ウサグックコンザー塔         V28200           注入コンド/ウサグックコンザー塔         V28200           許可番号         商号名称         審査基準日         所在都道扇県         申請方法         分析手数料           20-230427         分析建設(株)         2004/04/27         長野県         電子申請         ¥12,84           20-230426         (株)分析建設         2002/08/07         長野県         郵送申請         ¥13,85           以上の内容でクレジットカードから支払いを行います。よろしいですか?               は空気         単成本株本人によるお支払いとの二重払込ただらられいようご確認がたさい                                         | クレ                                           | ジットカードお支払い内容                          | 字の確認                    | 1           |                   |        |  |
| 支払名義人(カ)         (合計金額)           エレス-エアドウサア>カマナザ・様 ¥26,220         PABのJ細           許可番号         商名名称         審査基準日         所在都道府県         申請方法         分析手数料           20-230427         分析建設(株)         2004/04/27         長野県         電子申請         ¥12,9-           20-230426         (株)分析建設         2003/06/07         長野県         郵送申請         ¥13,8           以上の内容でクレジットカードから支払いを行います。よろしいですか?         (ご注意)         ・ 建設企業権本人によるお支払いとの二重払込に行られいよご確認がださい         ************************************                                                                         | お支払い内容を                                      | 確認して、クレジットカード                         | からお支払いください              | LX.         |                   |        |  |
| 2309300<br>許可番号  商号名称   宿子28道塔平日  所在都道府県 申請方法 分析手数料<br>20-20427 分析建設(株) 2004/04/27 長野県 電子申請 ¥1234<br>20-20428 (株)分析建設 2003/08/07 長野県 郵送申請 ¥1338<br>以上の内容でクレジットカードから支払いを行います。よろしいですか?<br>(ご注意)<br>・建設企業様本人によるお支払いとの二重払込に行られいようご確認ださい                                                                                                    | <u>支払名義</u><br>エムユーエフト <sup>・</sup> ウサケン     | <b>人(カナ) 合計金額</b><br>ジョウユーザー様 ¥26,220 |                         |             |                   |        |  |
| 許可番号         商号名称         審査基準日         所在都道府県         申請方法         分析手数料           20-230427         分析建設(株)         2024/04/27         長野県         電子申請         ¥12,3+           20-230426         (株)分析建設         2023/08/07         長野県         電子申請         ¥12,3+           20-230426         (株)分析建設         2023/08/07         長野県         郵送申請         ¥13,8+           以上の内容でクレジットカードから支払いを行います。よろしいですか?         (ご注意)         ・         建設企業様本人によるお支払いとの二重払込になられいようご確認/ださい                                                                                                  |                                              |                                       | 内語                      | 限明細         |                   |        |  |
| 20-230427 分析建設(株) 2004/04/27 長野県 電子申請 ¥1234<br>20-230428 (株)分析建設 2023/08/07 長野県 郵送申請 ¥1338<br>以上の内容でクレジットカードから支払いを行います。よろしんですか?<br>(ご注意)<br>・ 建設企業様本人による方支払いとの二重払込に行られいようご確認べださい                                                                                                    | 許可番号                                         | 商号名称                                  | 審査基準日                   | 所在都道府県      | 申請方法              | 分析手数料  |  |
| 20-230428 (株)分析建設 2023/08/07 長野県 郵送申請 ¥13,8<br>以上の内容でクレジットカードから支払いを行います。よろしいですか?<br>(ご注意)<br>・ 建設企業様本人によるお支払いとの二重払込になられいようご確認べださい                                                                                                    | 20-230427                                    | 分析建設(株)                               | 2024/04/27              | 長野県         | 電子申請              | ¥12,34 |  |
| 以上の内容でクレジットカードから支払いを行います。よろしいですか?<br>(ご注意)<br>・ 建設企業様本人による方支払いとの二重払込にならないようご確認ください                                                                                                    | 20-230426 (株)分析建設 2023/06/07 長野県 郵送申請 ¥13,85 |                                       |                         |             |                   |        |  |
|                                                                                                    |                                              | 以上の内容で<br>(ご注意)<br>・ 建設企業様本人          | ウレジットカードから<br>によるお支払いとの | 支払いを行います。よろ | しいですか?<br>ご確認ください |        |  |

⑦ 外部サイト(株式会社エフレジ)に切り替わりますので 画面の指示に従って進めてください。

| CIIC(経営状況分析手数料) |                                                                                                    |  |  |  |  |
|-----------------|----------------------------------------------------------------------------------------------------|--|--|--|--|
| 決済情報入力          |                                                                                                    |  |  |  |  |
| 決済情報をご入力のうえ     | 決済情報をご入力のうえ【確認画面】を押してください。                                                                                                    |  |  |  |  |
| 利用内容            |                                                                                                    |  |  |  |  |
| 店舗名             | CIIC (経営状況分析手数料)                                                                                                    |  |  |  |  |
| 伝票番号            | 0415011155-990050                                                                                                    |  |  |  |  |
| 商品名             | 経営状況分析手数料                                                                                                    |  |  |  |  |
| 金額              | 12,340円                                                                                                    |  |  |  |  |
| 決済情報            |                                                                                                    |  |  |  |  |
| 利用可能カード         | VISA 🌒 🃭 🔤                                                                                                    |  |  |  |  |
| カード番号           |                                                                                                    |  |  |  |  |
| 有効期限            | • 月 / 20 • 年                                                                                                    |  |  |  |  |
| カード名義           | ※クレジットカードに記載されている遥りに半角英字にてご入力ください。                                                                                                    |  |  |  |  |
| 支払回数            | <ul> <li>一括払い</li> </ul>                                                                                                    |  |  |  |  |
| セキュリティコード       | テレビング しょう<br>カード表面の最名使に記載された数字の未度別物をご入力ください。<br>※クレジットカードによっては、表面のカード番号右上または左上に4桁で記載されている場合もあります。                                                         |  |  |  |  |
| 3Dセキュア本人認証      | VISA         UCB         SafeKey:         Protectiony           クレジットカード決済をより支金に行うための本人総証サービスです。<br>本人総証時にワンタイム/(スワードなどの入力を求められた場合は、画面の案内に沿って手続きを進めてください。 |  |  |  |  |
|                 | □ このクレジットカードを登録する                                                                                                    |  |  |  |  |
| キャンセルして戻る       | 確認画面                                                                                                    |  |  |  |  |
|                 | F-REGI<br>IF-REGI はは広告社コンレシロの情報時です<br>Ceopyright © 2002-2003 F-REGI Co. List. AI Rights Hassanad.                                                         |  |  |  |  |

⑧ 外部サイトを閉じる際、以下のメッセージが表示される場合があります。 「はい」をクリックしてください。

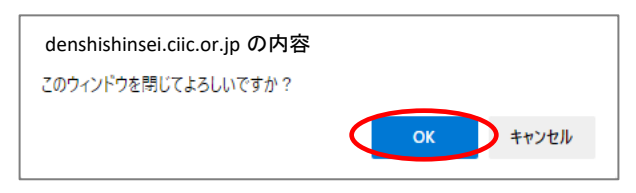

⑦ 「次へ」ボタンをクリックしてください。

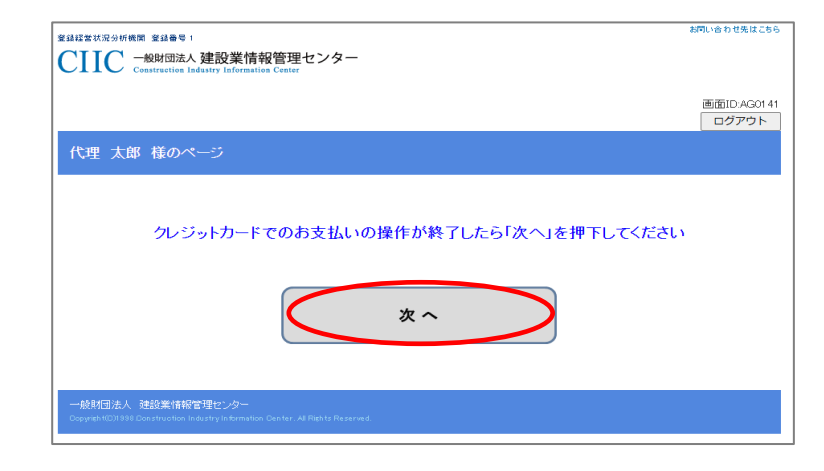

| 支払内容選択 > | > 支払内容確認 >> 支払結果確         | 認   |                    |
|----------|---------------------------|-----|--------------------|
| クレジュ     | トカードお支払い結果の確認             |     |                    |
| □ 許可番号   | : 13-999999               |     |                    |
| □ 商号名称   | : (株)分析テスト建設 様            |     |                    |
| 商号名称(か)  | : フンセキテストケンセン 様           |     |                    |
| □ 住所     | : 東京都中央区築地9-9-9米          |     |                    |
| 以下の内容でお支 | 払いを確認しました                 |     |                    |
|          | □ 支払先                     | :   | 一般財団法人 建設業情報管理センター |
|          | <ul> <li>分析手数料</li> </ul> | :   | ¥12.340(電子申請)      |
|          | 支払名義人(カナ)                 | :   | ダイリ ハナコ 様          |
|          | □ 審査基準日                   | :   | 2023/04/25         |
|          | □ 入金日                     | :   | 2023/04/25         |
|          | रग                        | ページ | ドップに戻る             |